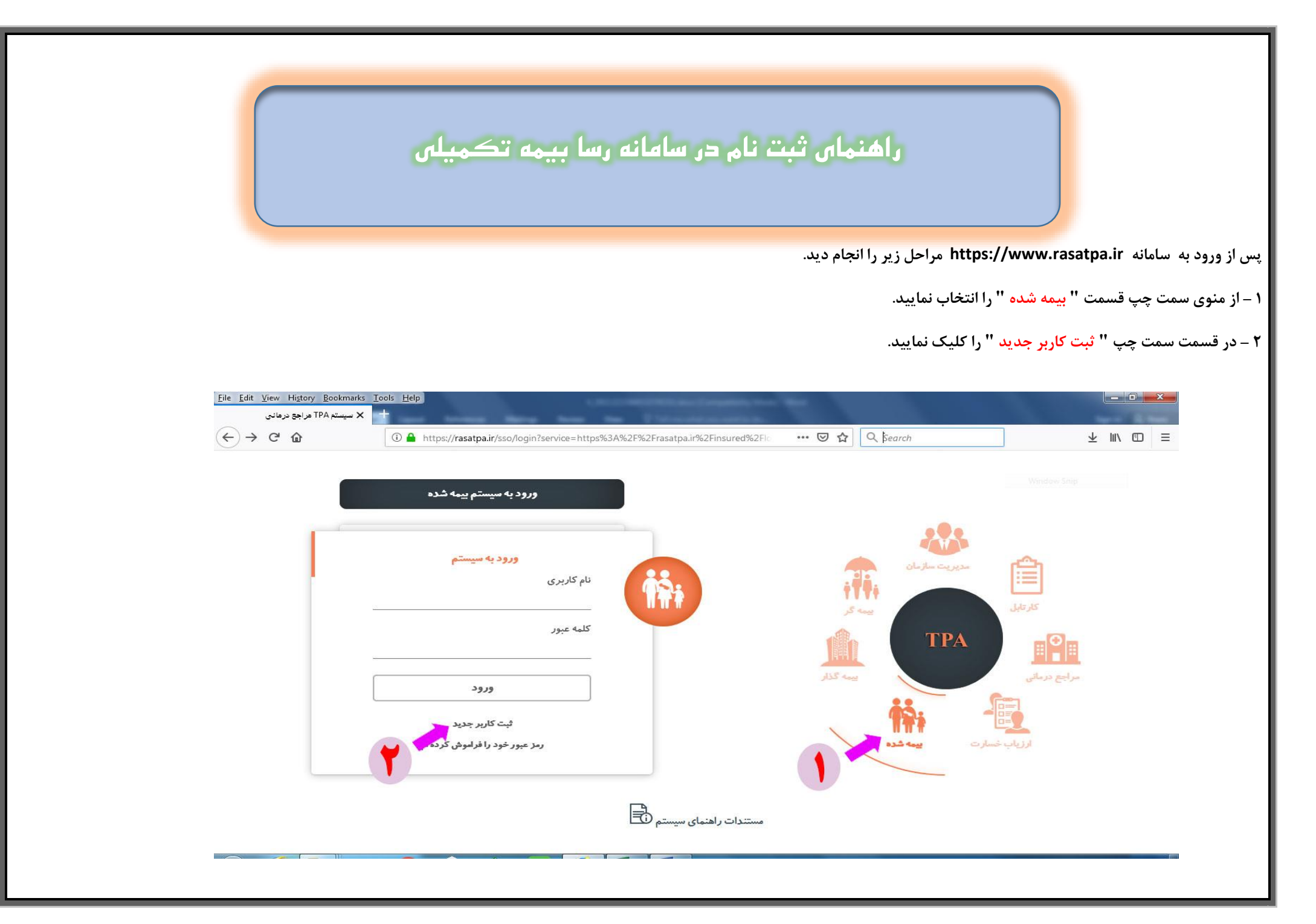

۳- درصفحه جدید کد ملی بیمه شده اصلی را وارد نمایید.

۴ - در قسمت مشخص شده سال تولد بیمه شده اصلی را بصورت عدد ۴ رقمی وارد نمایید.

۵- بمنظور ثبت اطلاعات قسمت " ا<mark>ستعلام</mark> " را کلیک نمایید.

| $\rightarrow$ G (2) | 🛈 🔒 https:// <b>rasatpa.ir</b> /nonsec/user/register | ··· 🗵 🕁 🤇                                       | 2 Search     | ⊻ ∥\ ⊡                    |
|---------------------|------------------------------------------------------|-------------------------------------------------|--------------|---------------------------|
|                     |                                                      |                                                 |              |                           |
| 0                   |                                                      |                                                 |              |                           |
| G                   |                                                      |                                                 |              | ثبت نام 🖽                 |
|                     |                                                      |                                                 |              | نوع شخص                   |
|                     |                                                      |                                                 | ع خارجه 🔘    | حقيقى 💿 اتبا              |
|                     | A                                                    |                                                 |              | اطلاعات شخص               |
|                     |                                                      | سال تولد                                        |              | کد ملی                    |
|                     | Q استعلام                                            |                                                 |              |                           |
|                     | نام خانوادگی                                         | نام                                             |              | تاريخ تولد                |
|                     |                                                      |                                                 |              | yyyy /mm /dd              |
|                     | شماره شناسنامه                                       | جنسيت                                           |              | نَّام پدر                 |
|                     | •                                                    | مرد                                             |              |                           |
|                     |                                                      |                                                 |              | تلف <mark>ن ه</mark> مراه |
|                     | ، تماس                                               | 🕇 آدرس 🔳 اطلاعات                                |              |                           |
|                     | المراجلية ليميا بقود بإواره كند                      | ماد کردن معرابا الآلو الست حالاحه تعادا مدر افت |              |                           |
|                     | ، ایمین دارید ایمین خود را وارد مید                  | ورد دردن موباین ارامی است- په چه صاین به دریافت | 5.           | اطلاعات کاربری            |
| erver Server 7      |                                                      | B background report                             | t processing | lbl.core.support.phon     |

۶ – پس از نمایش اطلاعات و اطمینان از صحت اطلاعات درج شده،شماره تلفن همراه خود را وارد نمایید.

۷ - نسبت به وارد نمودن " نام کاربری " به دلخواه خود در قسمت مشخص شده اقدام نمایید.

۸ – نسبت به وارد نمودن کلمه عبور اقدام فرمایید.کلمه عبور انتخابی می بایست ترکیبی از اعداد و حروف باشد.

۹ - پس از طی نمودن مراحل بالا قسمت " ثبت نام " را کلیک نمایید.

| atpa.ir/nonsec/user/register | × .                                                         | And in case of the local data and the local data and the local data an |                       |
|------------------------------|-------------------------------------------------------------|----------------------------------------------------------------------------------------------------|-----------------------|
| -)→ ଫ ଢ                      | <ol> <li>https://rasatpa.ir/nonsec/user/register</li> </ol> | ••• 🖻 🏠 🔍 Search                                                                                                    | ± II/ ⊡               |
| G                            |                                                             | (٩                                                                                                    | ٹیت نام               |
|                              |                                                             | سال تولد                                                                                                    | کد ملی                |
|                              | استعلام Q                                                   | 1349                                                                                                    | 180.118980            |
|                              | نام خانوادگی                                                | pu                                                                                                    | تاريخ تولد            |
|                              | درگاهی                                                      | اعظم                                                                                                    | 1349 /05 /04          |
|                              | شماره شناسنامه                                              | جنسيت                                                                                                    | نام پدر               |
|                              | 2706                                                        | ي نن                                                                                                    | يوسف                  |
|                              |                                                             |                                                                                                    | تلفن همراه            |
|                              | ريافت ايم 💊 د ايميل خود را وارد کنيد                        | وارد کردن موبایل الزامی است-چنانچه تمایل به د                                                                                                    |                       |
|                              | تكرار كلمه عبور                                             | کلمہ عبور                                                                                                    | نام کاربری            |
|                              | •••••••                                                     | ••••••                                                                                                    | azam1285              |
| Server Server 7              |                                                             | B background report processing                                                                                                    | lbl.core.support.phor |

۱۰ و ۱۱ – در صفحه جدید نسبت به وارد نمودن کد ارسال شده به تلفن همراه خود در قسمت مشخص شده اقدام و سپس تایید نمایید.

| () → □             | کد فعال سازی را در این کادروارد نمایید                                      |  |
|--------------------|-----------------------------------------------------------------------------|--|
| رسال گردید.<br>بد. | کد فعال سازی به شماره همراه وارد شده ا<br>برای تغییر شماره اینجا را کلیک کن |  |
|                    | azam1285                                                                    |  |
|                    | رد سري من                                                                   |  |

۱۲ - در صورت صحت اطلاعات وارد شده در صفحه جدید قسمت مشخص شده را کلیک نمایید.

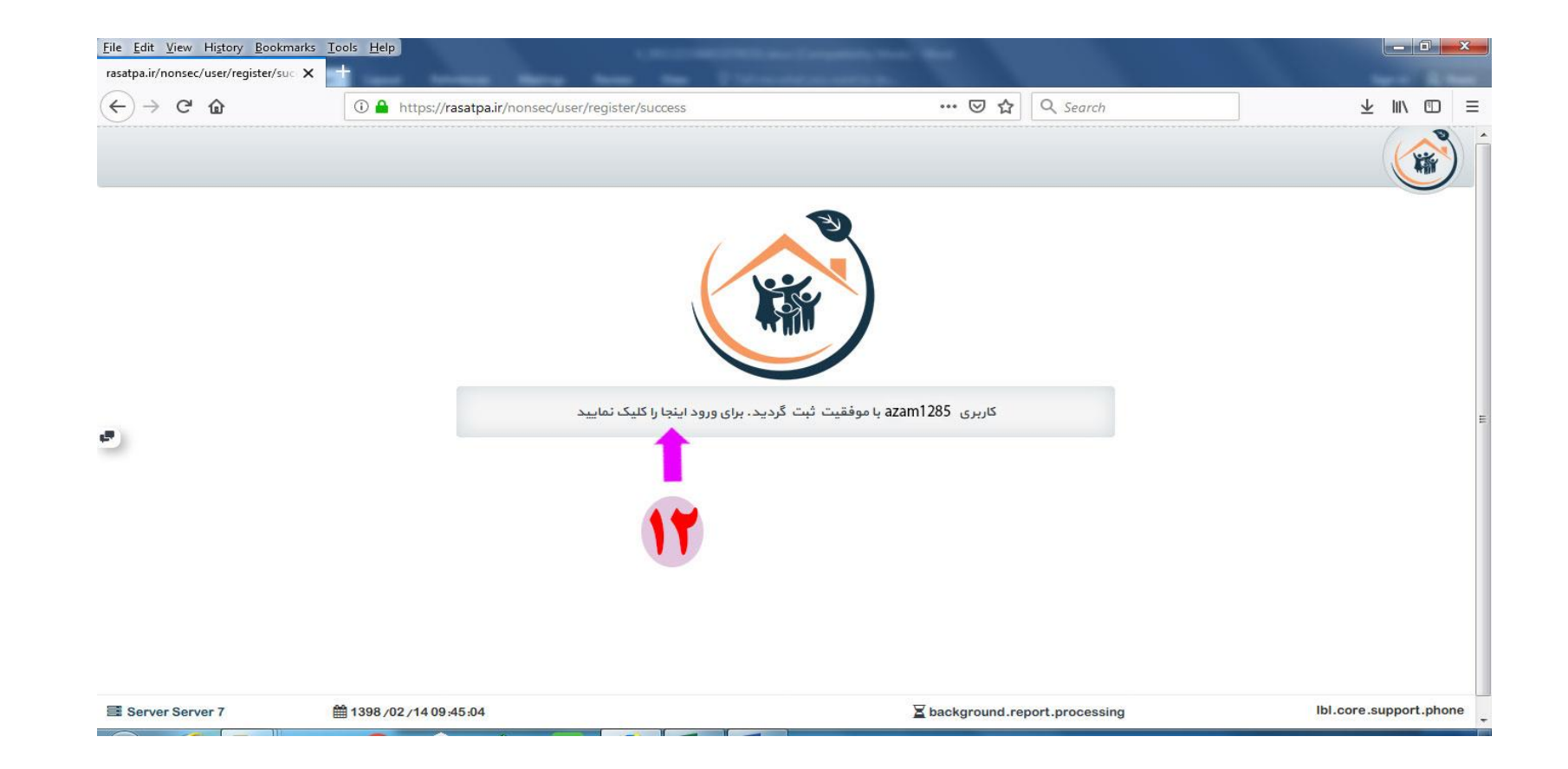

۱۳ - در صفحه جدید ابتدا قسمت " بیمه شده " را انتخاب نمایید و سپس نسبت به وارد نمودن نام کاربری و رمز عبور خود اقدام نمایید.

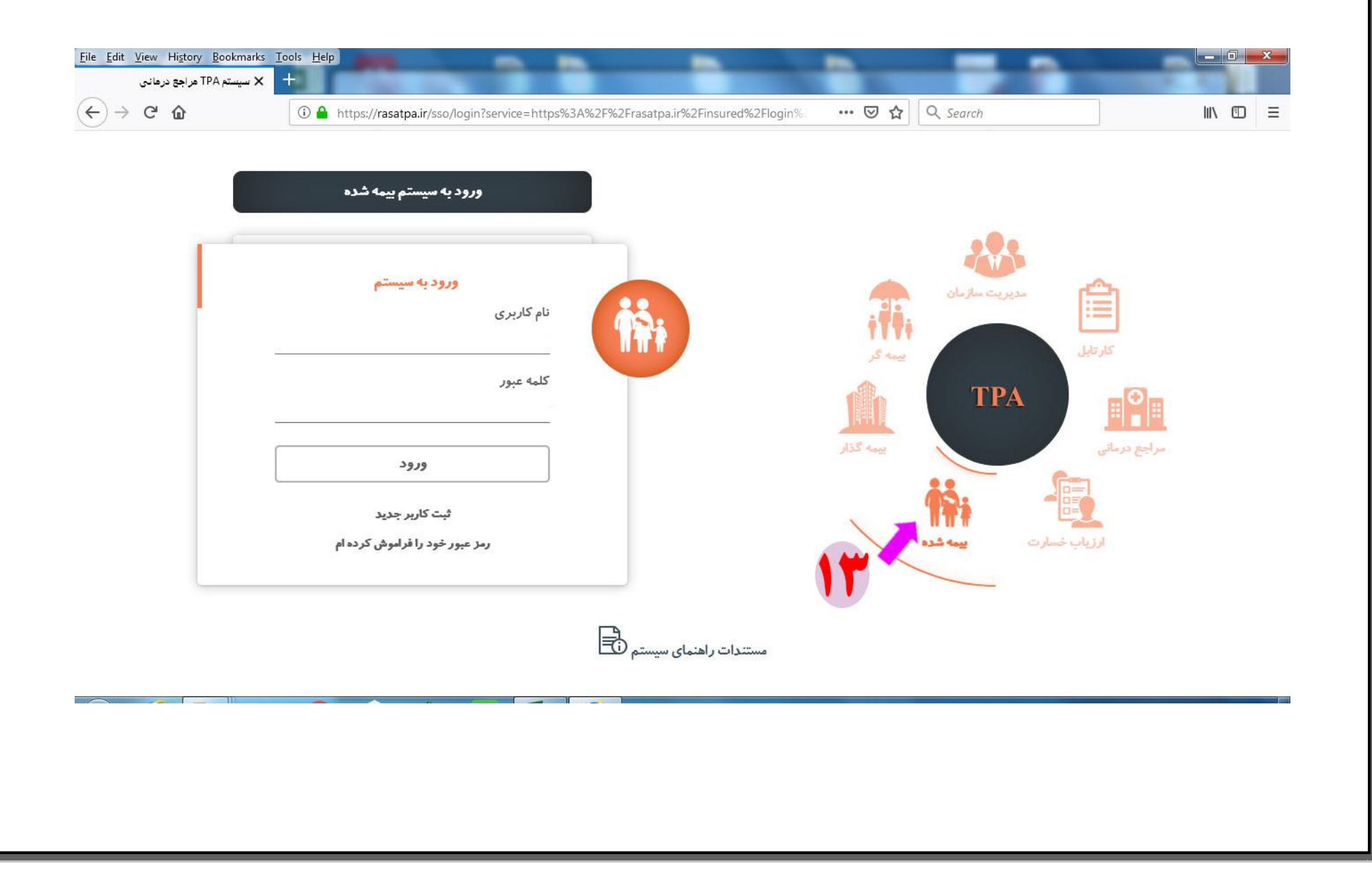

| نماييد. | انتخاب | " را | شدگان | وبيمه | رارداد و | قسمت '' <mark>ق</mark> | رود به سامانه | ۱۰ – پس از و |
|---------|--------|------|-------|-------|----------|------------------------|---------------|--------------|
|---------|--------|------|-------|-------|----------|------------------------|---------------|--------------|

| راهكار سلامت الكترونيك (رسا) | x +                         |                                                  |            |                            |        |
|------------------------------|-----------------------------|--------------------------------------------------|------------|----------------------------|--------|
| ÷) → ୯ @                     | 🛈 🔒 https://rasatpa.ir/insu | red/home                                         | ⊘ ☆        | R Search                   | III\ 🗊 |
| 0 1 8 😭 🐿                    | Q <sub>*</sub>              | <b>لاامت الکترونیک (رسا)</b><br>سیستم بیمه شدگان | راهکار س   | نام کاربری : اور دوانگینا) |        |
|                              |                             |                                                  | ()*        | قرارداد و بیمه شدگان       |        |
|                              |                             | قوانین و مقررات                                  | در باره ما |                            |        |
|                              |                             |                                                  |            |                            |        |

| )→ େ ଜ<br>≉ ଡ ♠ ୭  | 🛈 🔒 https://rasatpa.ir/insur   | ed/policy<br>راهکار سلامت الکترونیک (رسا)                | ···· ♡ ☆ 🛛 🔍 Search                                                    |                                         |
|--------------------|--------------------------------|----------------------------------------------------------|------------------------------------------------------------------------|-----------------------------------------|
| ئان / خانہ 🗃 🕄     | قرارداد و بیمه شدگ             | سیستم بیمه شدگان                                         |                                                                        | نام کاربری :                            |
|                    |                                |                                                          |                                                                        | اطلاعات قرارداد                         |
|                    | (                              |                                                          | طرح<br>حد                                                              | شمارہ قرارداد<br>1397 / 1/4 / 1/1/ 1397 |
| هزینه درخواستی     | خ پایان بیمه 🚽 وضعیت بیمه نامه | روع ہیمہ اتاریخ                                          | کدملی ئام                                                              | شماره بیمه نامه                         |
| ی نمایش وجود ندارد | آیتمی براز                     | سمی ، پیمانی و قراردادی)<br>تکفل کارکنان(رسمی ، پیمانی و | کارکنان شاغل (رس<br>عداد آیتم به ازای هر<br>والدین غیرتحت<br>قراردادی) | 10 A H H P                              |
|                    |                                |                                                          |                                                                        |                                         |
|                    |                                |                                                          |                                                                        |                                         |
|                    |                                |                                                          |                                                                        |                                         |
| erver Server 7     | i 1398 ∕02 ∕14 09:55:04        |                                                          | 🛛 گزارشات در حال پردازش                                                | رە پشتىبانى: 02174867                   |
|                    |                                |                                                          |                                                                        |                                         |
|                    |                                |                                                          |                                                                        |                                         |

۱۶ – در صفحه جدید می توانید مشخصات بیمه شدگان خود مشاهده نمایید. درصورت هرگونه مغایرت مربوط به مشخصات بیمه شدگان و یا عدم درجه بیمه شدگان تبعی خود مراتب را به اداره تعاون و امور رفاهی اطلاع دهید.

• همچنین می توانید از قسمت مشخص شده میزان تعهدات و پوشش های بیمه ای و همچنین مشاهده مدارک هزینه درمان اقدام نمایید.

| قرار                                |                                   |                              |                                                       |                                          | ت قرارداد                                                                                                    |                                                                                                    |
|-------------------------------------|-----------------------------------|------------------------------|-------------------------------------------------------|------------------------------------------|----------------------------------------------------------------------------------------------------|----------------------------------------------------------------------------------------------------|
|                                     |                                   | ، پیمائی و قراردادی)         | طرح<br>کارکنان شاغل (رسمی                             | *                                        | نرارداد<br>1397/ 1/14/9/1098                                                                                                    | اطلاعات<br>شماره ق<br>ا                                                                                                    |
| تاريخ پايان بيمه وضعي<br>1398/09/30 | تاريخ شروع بيمه<br>1397 / 10 / 01 | نسبت<br>بیمه شده اصلی        | <b>نام نام خانوادگی</b><br>ای هر میقده                | کدملی<br>10 ه تعداد آیتم به ا            | ممارہ بیمہ نامہ<br>1379736657440 م<br>ا ا ح ح م                                                                                                    |                                                                                                    |
| /02 /14 09:55:04                    |                                   | 1                            | ں پردازش                                              | گزارشات در حال                           | 021748                                                                                                    | ره پشتیبانی: 67                                                                                                    |
|                                     | 1398 /09 /30<br>/02 /14 09:55:04  | 1398,/09,/30<br>1397,/10,/01 | 1398/09/30 1397/10/01 بيمه شده اصلى<br>/02/1409:55:04 | رای هر مىفده.<br>رای هر مىفده.<br>پردازش | 10 ا ی کردان کردان کردان می مشده اسلی 1397/10/01 ا یومه شده اسلی 1398/09/30 ا ی 1397/10/01 ا ی ا ی در ای مرمشته<br>10 ا ی ا تعداد آیتم به ازای هر مشته<br>2014/09:55:04 | 1396/09/30       1397/10/01       بیمه شده اصلی       1379736657440         ۱       ۱       ۱       ۱       ۱       ۱       ۱       ۱       ۱       ۱       ۱       ۱       ۱       ۱       ۱       ۱       ۱       ۱       ۱       ۱       ۱       ۱       ۱       ۱       ۱       ۱       ۱       ۱       ۱       ۱       ۱       ۱       ۱       ۱       ۱       ۱       ۱       ۱       ۱       ۱       ۱       ۱       ۱       ۱       ۱       ۱       ۱       ۱       ۱       ۱       ۱       ۱       ۱       ۱       ۱       ۱       ۱       ۱       ۱       ۱       ۱       ۱       ۱       ۱       ۱       ۱       ۱       ۱       ۱       ۱       ۱       ۱       ۱       ۱       ۱       ۱       ۱       ۱       ۱       ۱       ۱       ۱       ۱       ۱       ۱       ۱       ۱       ۱       ۱       ۱       ۱       ۱       ۱       ۱       ۱       ۱       ۱       ۱       ۱       ۱       ۱       ۱       ۱       ۱       ۱       ۱       ۱       ۱       ۱       ۱       ۱       < |